## Ações de indústrias – Painel de não visitados

### Identificando um item cadastrado em ação PNV

O item que pertencer a alguma ação será identificado com o indicador de um cifrão (\$), acompanhado dos demais identificadores (medicamento, perfumaria, promoção).

| Principal                                                                 | Pesquis | saltens             | Totais                |
|---------------------------------------------------------------------------|---------|---------------------|-----------------------|
| Faltam R\$ 100,00 para o valor do pedido m<br>Limite de crédito 43.629,15 | nínimo  | Flex 200,00         |                       |
| Pesquisar<br>Exibindo 1 iten(s)                                           |         |                     |                       |
| 🗹 40008 - SALSEP 360 SPRAY 0,                                             | 9% 50M  | L                   |                       |
| Forn                                                                      | LIBBS   | EAN<br>Caixa Padrão | 7896094207943<br>1,00 |

Itens com desconto progressivo são identificados com uma faixa no canto superior da tela, logo abaixo do saldo de flex.

| Flex:        | 200,00                                                                                           |                                                  |                                               |                                            |
|--------------|--------------------------------------------------------------------------------------------------|--------------------------------------------------|-----------------------------------------------|--------------------------------------------|
| Este         | item possui ação com desconto                                                                    | progressivo. Cliqu                               | e AQUI para visu                              | alizar                                     |
| :            | 13848 - SALONPAS AERO<br>Preço Base<br>% Desc<br>Valor ST UN<br>Valor Líquido<br>Valor a Faturar | OSOL 80ML<br>27,28<br>1,00<br>0,61<br>27,62<br>- | PMC<br>Lista<br>Repasse<br>Desoneração<br>EAN | 36,28<br>NEG<br>-<br>0,00<br>7896227800041 |
| Quar         | tidade                                                                                           |                                                  |                                               |                                            |
| Preç<br>27.0 | o Negociado (Sem ST)<br>01                                                                       |                                                  |                                               |                                            |

Ao clicar na faixa, são exibidas informações da ação a qual o item pertence, e o detalhamento dos descontos do item.

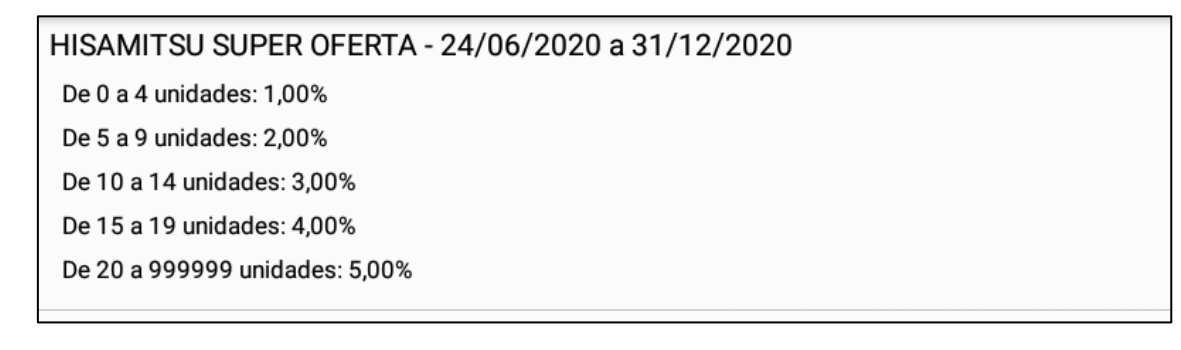

## Consulta a itens de ações disponíveis

Foram disponibilizadas duas consultas dentro da pesquisa de itens para identificar os itens pertencentes a ações do PNV, uma para medicamentos, e outra para HPC. Para utilizálas, clique na seta apontando para baixo do botão 'Pesquisar'.

| Mercanet                               |               |             | Q |
|----------------------------------------|---------------|-------------|---|
| Principal                              | Pesquisaltens |             |   |
| Faltam R\$ 100,00 para o valor do pedi | do mínimo     |             |   |
| Limite de crédito 43.629,15            |               | Flex 200,00 |   |
| Pesquisar<br>Exibindo 0 item(s)        |               |             | 7 |
| 1                                      |               |             |   |

| ← Pesquisa de itens                                                 |  |  |  |  |  |
|---------------------------------------------------------------------|--|--|--|--|--|
| Pesquisas dinâmicas                                                 |  |  |  |  |  |
| <b>3 Fornecedor</b><br>Busca por Fornecedor                         |  |  |  |  |  |
| 4 Medicamentos em Promoção<br>Pesquisar os medicamentos em promoção |  |  |  |  |  |
| 5 Perfumaria em Promoção<br>Pesquisa as perfumarias em promoção     |  |  |  |  |  |
| 6 Consulta Estocados<br>Produtos estocados recentemente             |  |  |  |  |  |
| 7 Consulta Estoque<br>Produtos em estoque                           |  |  |  |  |  |
| Medicamento com ações<br>Pesquisar os medicamentos com ações        |  |  |  |  |  |
| Perfumaria com ações<br>Pesquisar as perfumarias com ações          |  |  |  |  |  |
|                                                                     |  |  |  |  |  |

Após selecionar uma consulta, serão apresentadas opções de filtros:

# Help Desk – Mercanet Tablet Drogacenter

| ← Pesquisa de itens                                                                                                    |   |      | $\checkmark$                                       |  |
|----------------------------------------------------------------------------------------------------|---|------|----------------------------------------------------|--|
| Pesquisas dinâmicas                                                                                                    |   | Medi | icamentos com ações - Filtros                      |  |
| 3 Fornecedor<br>Busca por Fornecedor                                                                                                    | _ |      | Código da ação é igual                             |  |
| <ul> <li>4 Medicamentos em Promoção</li> <li>Pesquisar os medicamentos em promoção</li> <li>5 Perfumaria em Promoção</li> <li>Pesquisa as perfumarias em promoção</li> <li>6 Consulta Estocados</li> <li>Produtos estocados recentemente</li> </ul> |   |      | Nome da ação de negociação<br>contém               |  |
|                                                                                                    |   |      | Descrição do item contém                           |  |
|                                                                                                    |   |      |                                                    |  |
| 7 Consulta Estoque<br>Produtos em estoque                                                                                                    |   |      | Código do item contém                              |  |
| Medicamento com ações<br>Pesquisar os medicamentos com ações                                                                                                    |   |      | EAN contém                                         |  |
| Perfumaria com ações<br>Pesquisar as perfumarias com ações                                                                                                    |   |      | Vigência inicial é maior ou<br>igual<br>08/07/2020 |  |
|                                                                                                    | < |      | Vigência final é menor ou<br>igual<br>08/07/2020   |  |

No exemplo a seguir, foi feita a busca por todos os itens que são medicamentos, pertencentes a ações cuja descrição contenha 'NOVARTIS'.

| Pesquisas dinâmicas                                                 |   | Medicamentos com ações - Filtros |                                                    |  |
|---------------------------------------------------------------------|---|----------------------------------|----------------------------------------------------|--|
| 3 Fornecedor<br>Busca por Fornecedor                                |   |                                  | Código da ação é igual                             |  |
| 4 Medicamentos em Promoção<br>Pesquisar os medicamentos em promoção |   | ~                                | Nome da ação de negociação<br>contém               |  |
| 5 Perfumaria em Promoção                                            |   |                                  | NOVARTIS                                           |  |
| Pesquisa as perfumarias em promoção                                 |   | _                                | Descrição do item contém                           |  |
| 6 Consulta Estocados<br>Produtos estocados recentemente             |   |                                  |                                                    |  |
| 7 Consulta Estoque<br>Produtos em estoque                           |   |                                  | Código do item contém                              |  |
| Medicamento com ações<br>Pesquisar os medicamentos com ações        |   |                                  | EAN contém                                         |  |
| Perfumaria com ações<br>Pesquisar as perfumarias com ações          |   |                                  | Vigência inicial é maior ou<br>igual<br>08/07/2020 |  |
|                                                                     | < |                                  | Vigência final é menor ou<br>igual<br>08/07/2020   |  |

# Help Desk – Mercanet Tablet Drogacenter

#### A seguir, o resultado da busca:

| ÷            | Pesquisa de                                    | itens                      |                       |                | os 🗸     |
|--------------|------------------------------------------------|----------------------------|-----------------------|----------------|----------|
| Me<br>Pos    | dicamentos com açõ<br>ção em 08/07/2020 17:19: | es<br>36                   |                       |                |          |
|              | Código da ação                                 | Nome da ação de negociação | Descrição do item     | Código do item | EAN      |
| $\checkmark$ | 58                                             | ACAO NOVARTIS 15%          | APRESOLINA 25MG 20DRG | 10641          | 78962610 |
| $\checkmark$ | 58                                             | ACAO NOVARTIS 15%          | APRESOLINA 50MG 20DRG | 10573          | 78962610 |
| $\checkmark$ | 58                                             | ACAO NOVARTIS 15%          | CATAFLAM 50MG 10DRG   | 17377          | 78962610 |

|   | ÷                | Pesquisa de itens                              |                |                      | - <u>+</u> -     | MARCAR TO | bos 🧹    |
|---|------------------|------------------------------------------------|----------------|----------------------|------------------|-----------|----------|
|   | Medic<br>Posição | camentos com ações<br>o em 08/07/2020 17:19:36 |                |                      |                  |           |          |
| 3 | ção              | Descrição do item                              | Código do item | EAN                  | Vigência da      | ação de r | egociaçã |
|   |                  | APRESOLINA 25MG 20DRG                          | 10641          | 7896261018181        | 27/06/2020 - 31/ | /12/2040  |          |
|   |                  | APRESOLINA 50MG 20DRG                          | 10573          | 7896261000223        | 27/06/2020 - 31/ | /12/2040  |          |
|   |                  | CATAFLAM 50MG 10DRG                            | 17377          | 7896261001060,789626 | 27/06/2020 - 31/ | /12/2040  |          |

Ao marcar um ou mais itens retornados na consulta, o(s) mesmo(s) será(ão) inserido(s) no pedido. Se não for especificado nenhum filtro, a consulta exibirá todos os itens incluídos <u>nas</u> <u>ações vigentes e válidas para o cliente</u>.